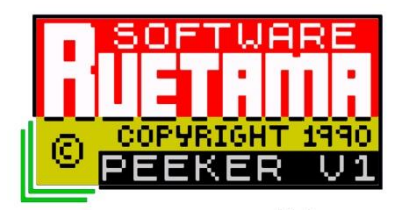

# **PEEKER MANUAL**

## FOR USE WITH MULTIFACE ONE with a 48k SPECTRUM

PEEKER is a program that is installed into the user memory of a MULTIFACE ONE.

It is activated by pushing the RED button on M1.

To install PEEKER, LOAD PEEKER into the SPECTRUM.

When loaded, make sure the M1 switch is in the down position.

(M1 ENABLED ready for use, not hidden)

Press (I) to install PEEKER into M1.

The SPECTRUM will reset after installation.

Now move the DISABLE switch to the up position to 'HIDE' M1.

LOAD a program into the SPECTRUM.

When ready Enable M1 with the DISABLE switch and press the RED button.

You should now see the screen below, this is the start screen.

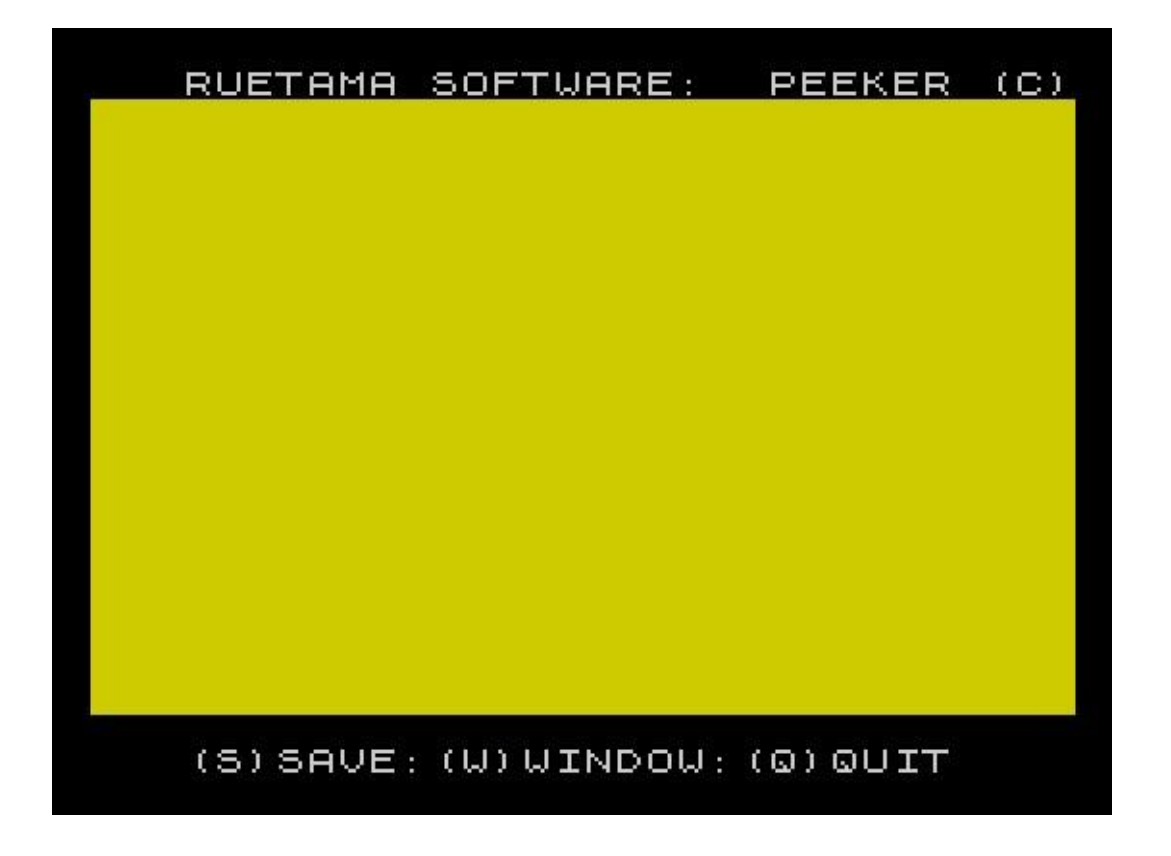

#### **WINDOW**

| RUETAMA                                                                                                    | SOFTWARE                               | : PEEKE                        | ER (C) |
|----------------------------------------------------------------------------------------------------|----------------------------------------|--------------------------------|--------|
| 23396: 32<br>23392: 32<br>23392: 32<br>23392: 32<br>23392: 32<br>233926: 32<br>2233926: 32<br>223393926: 32<br>223393926: 32<br>22339393926: 32<br>223393926: 32<br>22339393926: 32<br>223393926: 32<br>22339393926: 32<br>2233939260<br>2233939260<br>223392790<br>2000000000000000000000000000000000 | 00000000000000000000000000000000000000 |                                |        |
| (S) START                                                                                                    | =:14170                                | BYTES:                         | 341    |
| (F)FINISH                                                                                                    | =:14510                                | COUNT:                         | 10000  |
| (M)M<br>(A)ASCII(on<br>(E)EXIT: (                                                                                                    | ODE:DECI<br>-off):(C<br>U)UP:(C        | MAL<br>) (L) (W) :<br>) DOWN : | COUNT  |

Press (W) will take you to the next screen.

The keys here are mostly self-explanatory.

- M Display DEC or HEX
- U UP Memory
- D DOWN Memory
- A Display Characters
- E -- Exit to first screen
- The C L W keys will need a little more explaining as these control the amount of memory that is moved up or down the viewing window.

### <u>COUNT</u>

Pressing ( C ) will cycle the COUNT number down from 10000 - 1000 - 100 - 10 - 1 back to 10000.

This allows big jumps through memory down to a single byte when using UP or DOWN

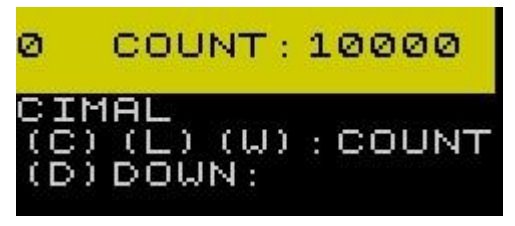

Pressing (L) views memory LINE by LINE when using UP or DOWN

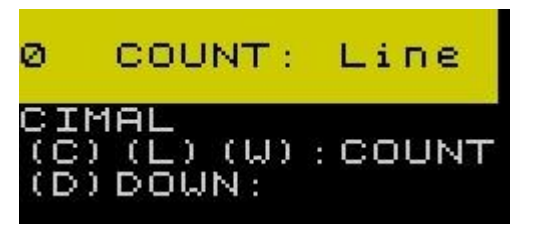

Pressing (W) views memory WINDOW by WINDOW using UP or DOWN

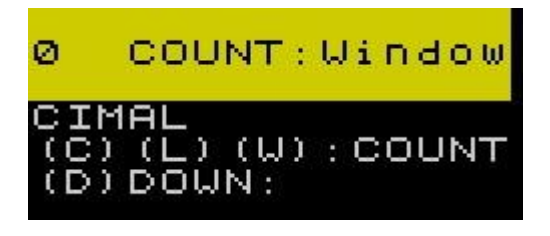

### **DISPLAYING ASCII CHARACTERS**

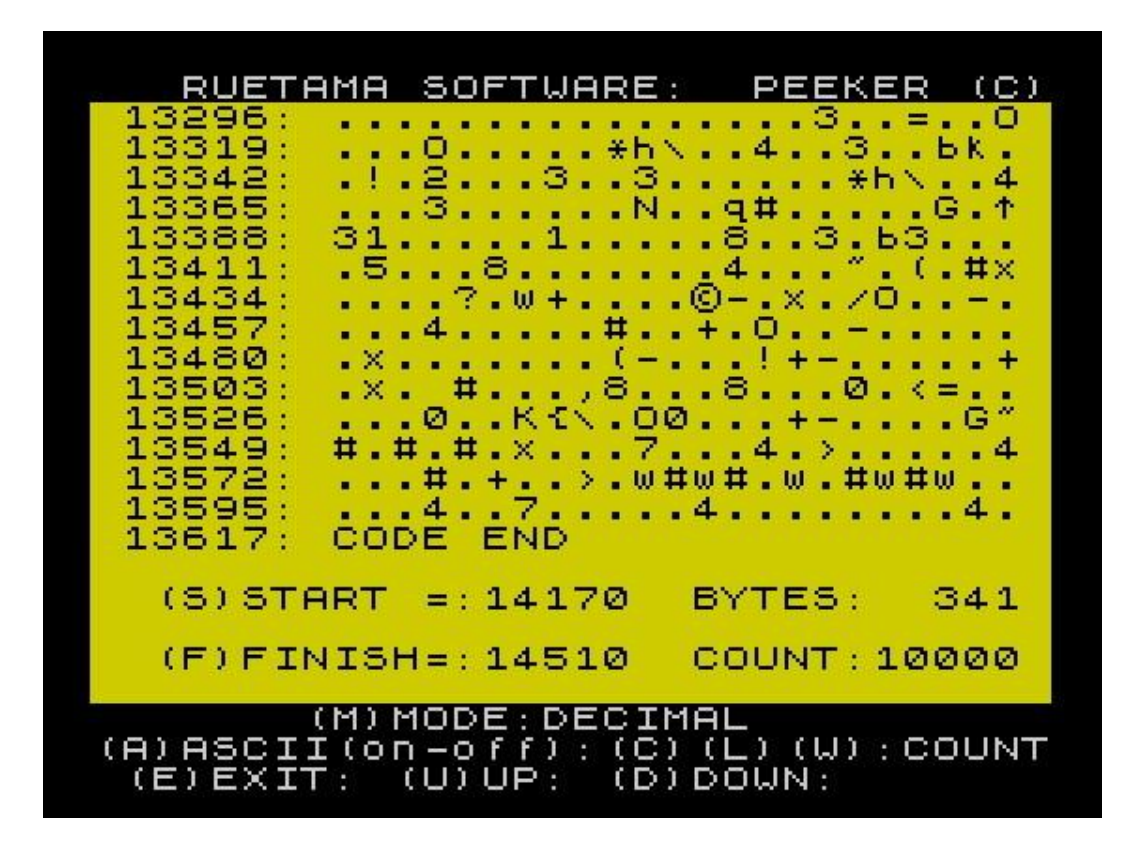

#### **DISPLAYING HEX**

| RUETAMA                                                                                                    | SOFTWA                                                                                                    | RE :                                   | F                                    | PEEH                                                   | KER       | (C)            |
|----------------------------------------------------------------------------------------------------|----------------------------------------------------------------------------------------------------|----------------------------------------|--------------------------------------|--------------------------------------------------------|-----------|----------------|
| 33F0h: 23<br>3400h: 37<br>3400h: 27<br>3410h: 27<br>3410h: 23<br>3410h: 35<br>3410h: 35<br>3420h: 36<br>3420h: 36<br>3420h: 36<br>34400h: 20<br>34400h: 20<br>34450h: 20<br>34450h<br>34450h<br>34450h<br>36<br>36<br>36<br>36<br>36<br>36<br>36<br>36<br>36<br>36<br>36<br>36<br>36 | 051FC991C11C2C<br>05118012901C11C2C<br>051180129CB27C2CD<br>05012000B27020<br>050144000<br>050144000<br>050144000 | 11000000000000000000000000000000000000 | 1000068794600000<br>101006F000400000 | 102094905650440<br>10200000000000000000000000000000000 |           | 787501800EB013 |
| (S) START                                                                                                    | =:375P                                                                                                    | ан                                     | BYT                                  | TES                                                    | : 3       | 341            |
| (F)FINISH                                                                                                    | 1=: 38AB                                                                                                    | Eh                                     | cou                                  | лит                                                    | :Wi       | ndow           |
| (M) N<br>(A) ASCII (or<br>(E) EXIT :                                                                                                    | 10DE:HE<br>1 - 0 f f )<br>(U) UP :                                                                                | EXAD<br>: (C)<br>(D)                   | )EC]<br>(L)<br>DOU                   | [MAL<br>(W)<br>JN :                                    | )<br>: CI | DUNT           |

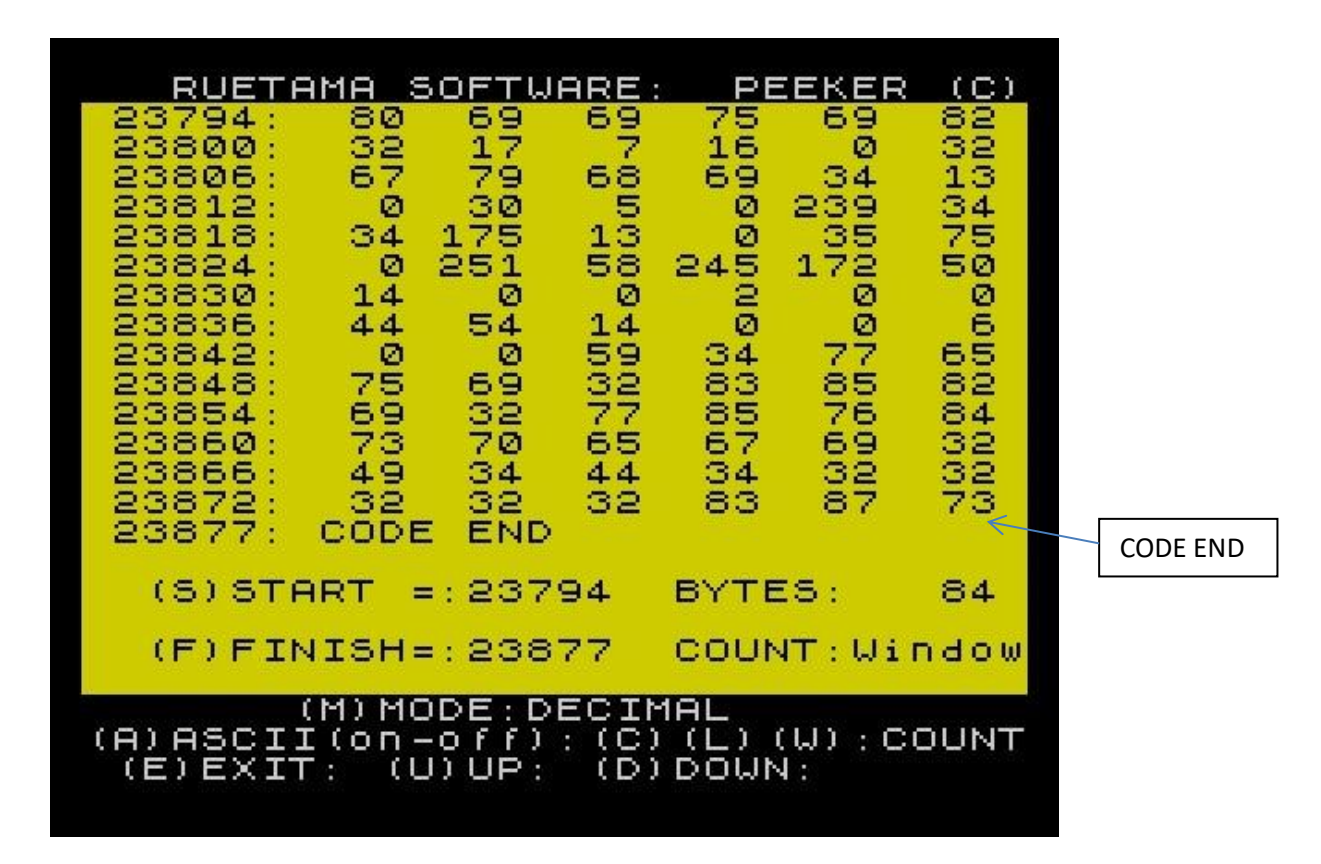

# SELECTING DATA FOR SAVING

Pressing (S) saves the START position of data

Pressing (F) saves the FINISH position of data

The top left memory location, in the viewing window, is the marker for the START position.

CODE END, in the viewing window, is a marker for the memory location when selecting the FINISH position.

In the picture above 23877 : CODE END = 73.

(Bottom row of data, furthest right)

By using COUNT this allows any amount of data to be saved from 65535 bytes right down to a single byte.

# SAVING DATA

When viewing is complete press (E) to go back to the START screen. From here you can Press (S) to save data.

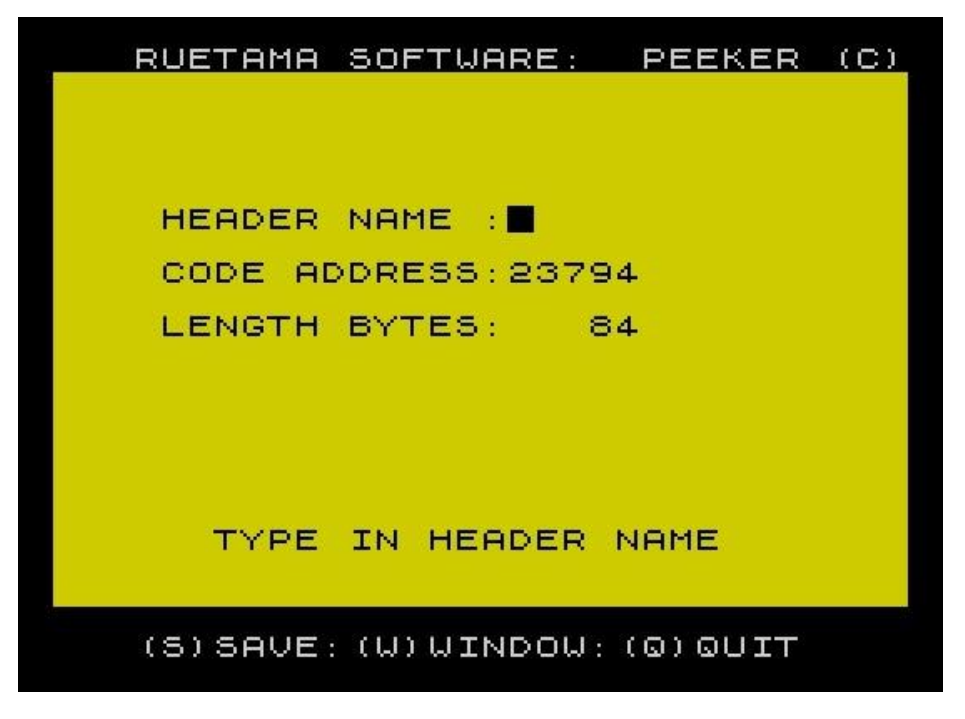

Press (S) and type in a header name, press ENTER when finished. Pressing ENTER again will save out the data.

| RUETAMA SOFTWARE: PEEKER (( | <u> </u> |
|-----------------------------|----------|
|                             |          |
|                             |          |
|                             |          |
| HEADER NAME : PEEKER        |          |
|                             |          |
| CUDE HDDRESS: 23794         |          |
| LENGTH BYTES: 84            |          |
|                             |          |
|                             |          |
|                             |          |
|                             |          |
|                             |          |
| PRESS (ENTER) TO SHVE       |          |
|                             |          |
|                             |          |
|                             |          |
|                             |          |
|                             |          |

Pressing (Q) resets the SPECTRUM. Power off to reset MULTIFACE 1.